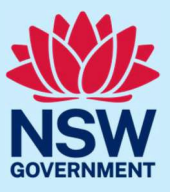

# JP Online – update profile

Follow the steps below to update your JP Online profile and account details.

### Step 1: log in

Go to <u>JP Online</u> and log in to your account. Click your name in the right corner of the blue ribbon.

| Communities and Justice<br>Justices of the Peace |                                                                |                                                                     |                                                 | 🛧 Home 🗐 JP Handbook 🛓 Angela Surname 🗸 |
|--------------------------------------------------|----------------------------------------------------------------|---------------------------------------------------------------------|-------------------------------------------------|-----------------------------------------|
| NSW Department of Commun                         | nities and Justice                                             |                                                                     |                                                 |                                         |
|                                                  | Registration number                                            |                                                                     | Most recent appointment dat<br>02 December, 201 | e<br>8                                  |
|                                                  | Service purpose<br>Community                                   |                                                                     | Appointment expir<br>01 December, 202           | y<br>13                                 |
|                                                  | Access and manage y                                            | your JP registration                                                |                                                 |                                         |
|                                                  | Practice Test                                                  | JP Knowledge Test                                                   | Reapply to become a JP                          |                                         |
|                                                  | A tool to help you prepare before taking the JP knowledge test | This is a requirement for all existing JPs and<br>new JP applicants | Complete the application form                   |                                         |
|                                                  | •                                                              | •                                                                   | •                                               |                                         |
|                                                  | Change my details                                              | Order JP Products                                                   | Log Book                                        |                                         |
|                                                  | Update your contact, address and public register details       | Purchase a JP handbook or JP Certificate                            | Record the services you provide as a NSW JP     |                                         |
|                                                  | •                                                              | •                                                                   | •                                               |                                         |

### Select Profile.

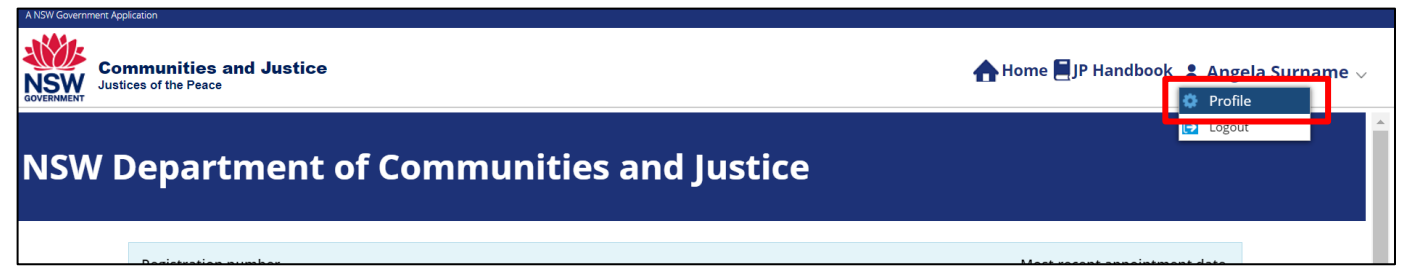

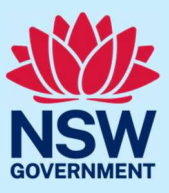

# JP Online – update profile

#### Step 2: enter new details

Click on the relevant tab to update your information. Once updated, select **Update**. You can update other sections of your profile such as:

- your password
- JP public register details including hours of availability (only available to appointed JPs)
- preferred languages
- your address (only available to appointed JPs).

| Personal details         | Contact details                   | Address details           | Service details     | Booking            | Preferred languages            | Char 🔪 🗸      |
|--------------------------|-----------------------------------|---------------------------|---------------------|--------------------|--------------------------------|---------------|
| Title                    |                                   |                           |                     |                    |                                |               |
| Mr 🗸                     |                                   |                           |                     |                    |                                |               |
| First name               |                                   |                           |                     |                    |                                |               |
| Angela<br>Last name      |                                   |                           |                     |                    |                                |               |
| Surname                  |                                   |                           |                     |                    |                                |               |
|                          |                                   |                           |                     |                    |                                |               |
| Note:                    |                                   |                           |                     |                    |                                |               |
| The Code of Conduct fo   | <u>r Justices of the Peace</u> re | equires you to notify the | Department of Commu | nities and Justice | as soon as practicable of a cl | hange in your |
| circumstances.           |                                   |                           |                     |                    |                                |               |
| To update the name, sele | ct update button below t          | o submit service reques   | it.                 |                    |                                |               |
|                          |                                   |                           |                     |                    |                                |               |
|                          |                                   |                           |                     |                    |                                |               |
|                          |                                   |                           |                     |                    |                                |               |

### Step 3: sign out

Select your name, then **Logout** when you have finished to keep your account secure.

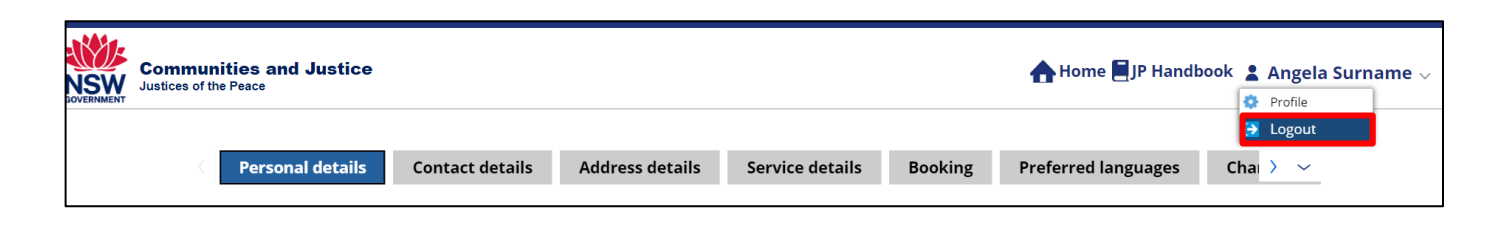

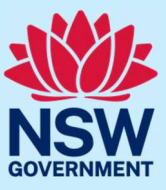

# JP Online – update profile

## More information

- Visit the website at <a href="https://www.dcj.nsw.gov.au/legal-and-justice/legal-assistance-and-representation/justice-of-the-peace.html">https://www.dcj.nsw.gov.au/legal-and-justice/legal-assistance-and-representation/justice-of-the-peace.html</a>
- Email jp@dcj.nsw.gov.au
- Write to

Appointments and Applications NSW Department of Communities and Justice Locked Bag 5000 Parramatta NSW 2124

Call the JP Infoline on 02 8688 0500
(8.30am – 11.30am and 1.30pm – 3.30pm, Monday to Friday)